# **Register for FIMBank Direct**

# 1- Register with FIMBank Direct

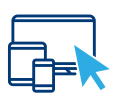

### Register

You will need to visit FIMBank Direct on <u>https://www.fimbank.com/direct</u> and click on "Open an Account" on the top right side of the page:

- Follow the instructions and input your Personal Details
- Agree to the Terms & Conditions and insert the Captcha Code to proceed
- A One Time Password will be sent to your mobile by SMS for verification. You will need to input it to proceed
- Set your own Login Password and type your postal address in the field indicated below

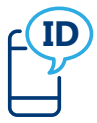

# **User ID via SMS Notification**

Once you register, you will receive an SMS with your User ID.

- (a) Go to FIMBank Direct (www.FIMBank.com/direct/login) and log in
- (b) You will need to type in your User ID and Password, so as to proceed
- (c) A One Time Password will be sent to your mobile device and you will need to input it in order to log in

## 2 - Apply for a FIMBank Account

| - |  |
|---|--|
|   |  |

#### **Open your Account**

Once you have logged in with your User ID and Password, you will be ready to an Account Opening Application.

In order to open your bank Account, go to the section "New Account Opening" and select "Open New Accounts and Fixed Term Deposits".

Select the Account Category that you prefer and follow the instructions provided on the Online Application Form.

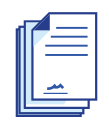

### **Account Opening Documentation**

FIMBank Direct allows you to choose whether to print the Account Opening Documentation on your own or to receive it via postal mail.

You will need to mail back to us a signed version. In case you have a Co-Applicant, the Co-Applicant will need to send us his respective form signed.

#### Please contact FIMBank Helpdesk if you encounter any issues:

Tel: +356 2132 2102 • Fax: +356 23280245 • Email: helpdesk@fimbank.com